~Classroom で Forms (フォーム…アンケート) に回答するマニュアル~ ※このマニュアルでは、健康観察を例にしています

Ⅰ. Classroom(クラスルーム) <sup>[]</sup> を開く。 ※Classroomの開き方は、「Classroom 参加マニュアル」でご確認ください。

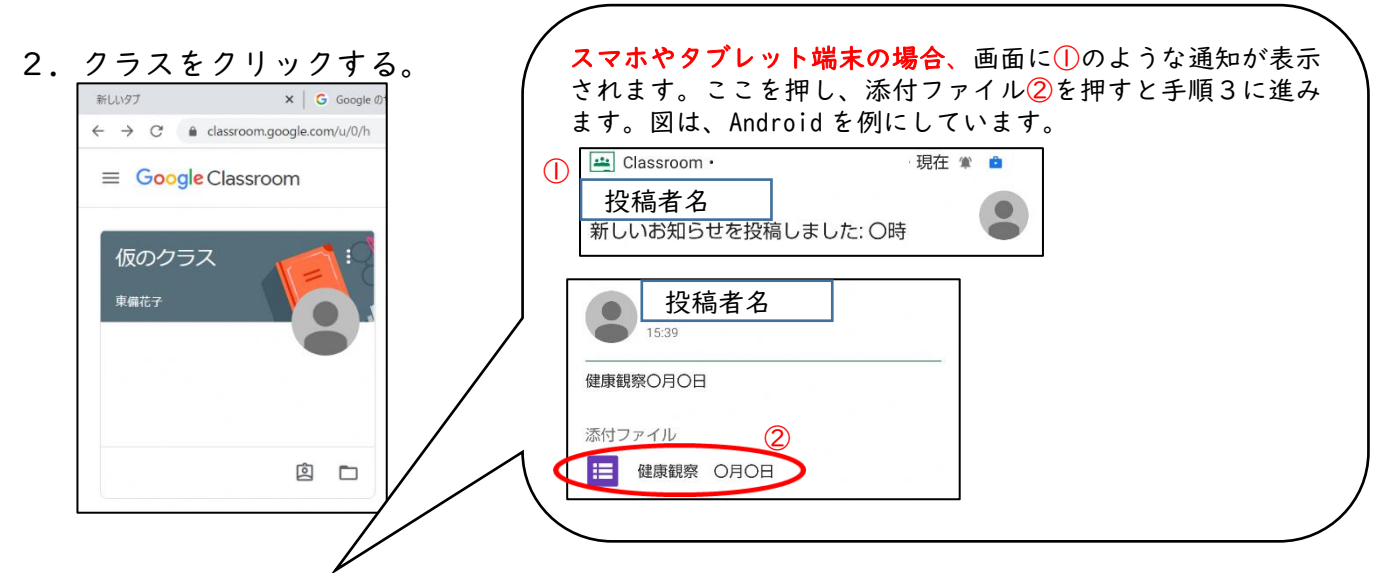

2. 学校側から投稿されている「健康観察〇月〇日(月)Google フォーム」をクリック。

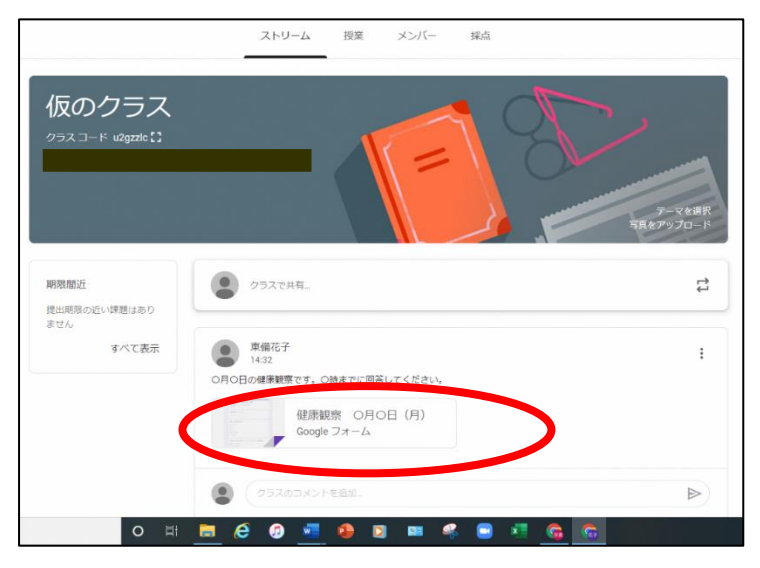

3. 入力画面に移ります。質問の答えを入力してください。

| - Google     | x 同 (60/152 x 国 (注意的                                       | (A) (A) (A) (A) (A) (A) (A) (A) (A) (A)                         |
|--------------|------------------------------------------------------------|-----------------------------------------------------------------|
| _SfEx01eHbYp | puNLakTygrTraswhkqh-Q-NJb-ANtj56cwb-EAg/viewform?          | zedit2=2, ABaOnu/INP(qPxATxUI3FsWBDOM)OIzIDFp65Ue               |
| -            |                                                            |                                                                 |
|              | 健康観察の月〇日(月                                                 | 月)                                                              |
|              | 今朝の体調について、アンケートに答えてください。                                   |                                                                 |
|              | このフォームを送信すると、メールアドレス(<br>c.ed.jp)が記録されます。自分のアカウントでないは<br>い | @tobisien1.okayama-<br>場合は、アカウントを切り替えてくカ                        |
|              | *必須                                                        |                                                                 |
|              | 今朝の体温を入力してください。                                            | このフォームを送信すると、メールアドレス(                                           |
|              | 36.5                                                       | <b>c.ed.jp</b> )が記録されます。自分のアカウントでない場合は、 <u>アカウントを切り替え</u> てください |
| 4.入          | 、力後、「送信」を                                                  | クリック。 5.「回答を記録しました。」と表示されれば、終了です。                               |
|              |                                                            |                                                                 |
|              | 达信                                                         |                                                                 |
|              |                                                            | 回答を記録しました。                                                      |